## メディカルオンライン リモートアクセス 有効期限の更新方法

リモートアクセスには 180 日間の有効期限があります。 有効期限を過ぎた場合、リモートアクセスでのログインはできなくなります。 有効期限の 30 日前から、リモートアクセスのログイン時に更新案内が表示されますので、更新手続き を行ってください。

更新手続きは、図書館、コンピュータ教室、研究室にあるパソコンから行ってください。 ご自宅のパソコンやスマートフォンからは更新できませんのでご注意ください。

①メディカルオンラインのページを開き、右側にある「Myページログイン」をクリックします。

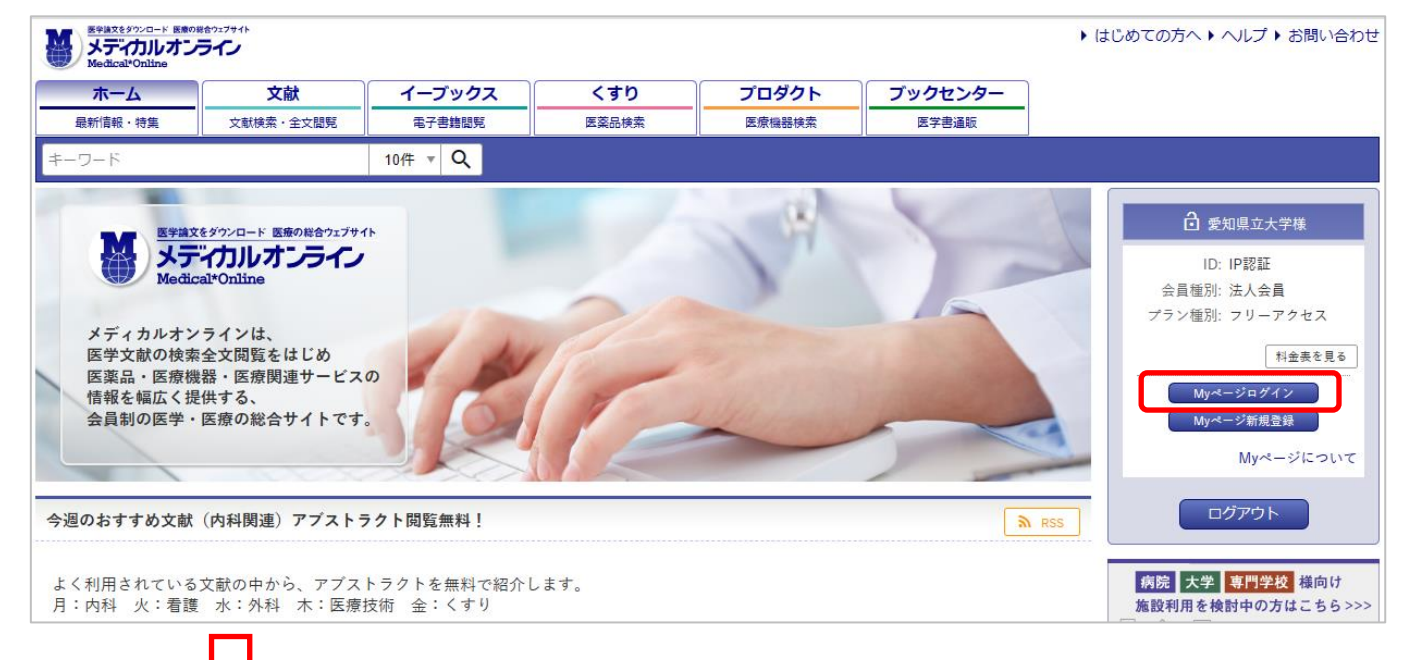

②My ページに登録したメールアドレス とパスワードを入力して My ページに ログインします。

| 合 愛知県立大学 様                                                  |   |
|-------------------------------------------------------------|---|
| ID: IP認証                                                    |   |
| 会員種別: 法人会員                                                  |   |
| プラン種別: フリーアクセス                                              |   |
|                                                             |   |
| メールアドレス:                                                    |   |
| パスワード:                                                      |   |
|                                                             | L |
| my - JACJA J                                                |   |
| MYページについて                                                   |   |
| • 法人会員のMyページのご利用には、別途「Myページユーザー登録」にて、メールアド                  |   |
| レスのご登録が必要となります。<br>・ 登録済みの方は、ご登録のメールアドレスとパスワードを入力し、ログインを行って |   |
| ください。                                                       |   |
| <ul> <li>パスワードをお忘れの方は、パスワード再設定の手続きを御利用ください。</li> </ul>      |   |
|                                                             |   |

③Myページにログインすると有効期限が自動的に 延長されます。

「登録ユーザー情報」のリモートアクセス有効期限を 確認してください。

| 效43 <b>-</b>                      |                                  |  |
|-----------------------------------|----------------------------------|--|
| <b>豆豉→ ̄ソ ̄1月</b> 転               | ログイン施設名:                         |  |
| 登録アドレス:                           | 愛知県立大学                           |  |
| メールマガジン:<br><b>配信する</b><br>業種・職種: | ログインID:<br>IP認証<br>会員運別:<br>法人会員 |  |
| 最終更新日:                            | プラン種別:                           |  |
| 前回ログイン日:                          | フリーアクセス                          |  |
| <b>2023/03/05</b>                 | リモートアクセス:                        |  |